## 植物化学調節学会第47回大会 参加・発表申し込み方法

## 大会および懇親会への参加申し込み

- ① 参加費・懇親会費を払い込んだ後に、以下のオンライン申込みを行って下さい。
- ② 下記のホームページアドレスにアクセスします(7月19日よりアクセス可能になります).
  http://www.sasappa.co.jp/shokkacho47/regi/index.html
- ③ 「大会・懇親会参加の新規登録 / 変更又は取消ページへ」をクリックし、大会・懇親会の参加の申し 込み、もしくは変更を行って下さい。
- ④ 例に従い,必要項目を入力して下さい(必須項目に必ずご入力下さい).
- ⑤ 入力を終了したら「確認ページへ」ボタンをクリックして下さい.
- ⑥ 入力した内容を確認し、そのままでよければ「登録」をクリックして申し込みは完了となります(変更がある場合は「入力画面に戻る」をクリックして、入力内容を訂正し再度⑤からの手順を行って下さい).
- ⑦ 登録が完了すると、入力したアドレスに完了確認のメールが届きますのでご確認下さい.

## 発表の申し込み

- 下記のホームページのアドレスにアクセスします(7月19日よりアクセス可能になります). http://www.sasappa.co.jp/shokkacho47/regi/index.html
- ② 「演題の新規登録/更新又は取消ページへ」をクリックします.
- ③ 画面が表示されたら ID「taikai47」とパスワード「yamagata」を入力します(半角・小文字で入力し て下さい).
- ④ 「演題新規登録」ボタンをクリックします.
- ⑤ 例に従い、必要項目を入力して下さい(必須項目に必ずご入力下さい).
- ⑥ 入力を終了したら「確認ページへ」ボタンをクリックして下さい(「クリア」をクリックすると登録 作業が中断され、入力したものが全て消えますのでご注意下さい).
- ⑦ 入力した内容を確認し、そのままでよければ「登録」をクリックして申し込みは完了となります(変更がある場合は「入力画面に戻る」をクリックして、入力内容を訂正し再度⑥からの手順を行って下さい).
- ⑧ 発表申し込みをされた方は、最後に表示される ID とパスワードを忘れないように控えておいて下さい、登録した発表内容の確認・変更に必要となります。
- ※申し込みの開始日は7月19日,申し込みと更新の締め切り日は9月4日です。締め切り日を過ぎる と変更などができなくなりますのでご注意願います。
- ⑨ 登録が完了すると、入力したアドレスに完了確認のメールが届きますのでご確認下さい.
- ⑩ 演題の登録方法について不明な点がありましたら、笹氣出版印刷(株)管理部システム開発課 (sys info@sasappa.co.jp)までお問い合わせ下さい.
- ① 講演要旨に図表の挿入を希望される方は、本文に演題名、所属、氏名を明記し、JPEG 形式で保存した図表を添付したメールを上記 E-mail アドレスに送信して下さい.なお、1 演題につき1ページとスペースが限られておりますので、要旨と図表はその中に入るようにして下さい.

※ Internet Explorer 6, Safari 2, Firefox 3 以上のバージョンでご利用下さい.